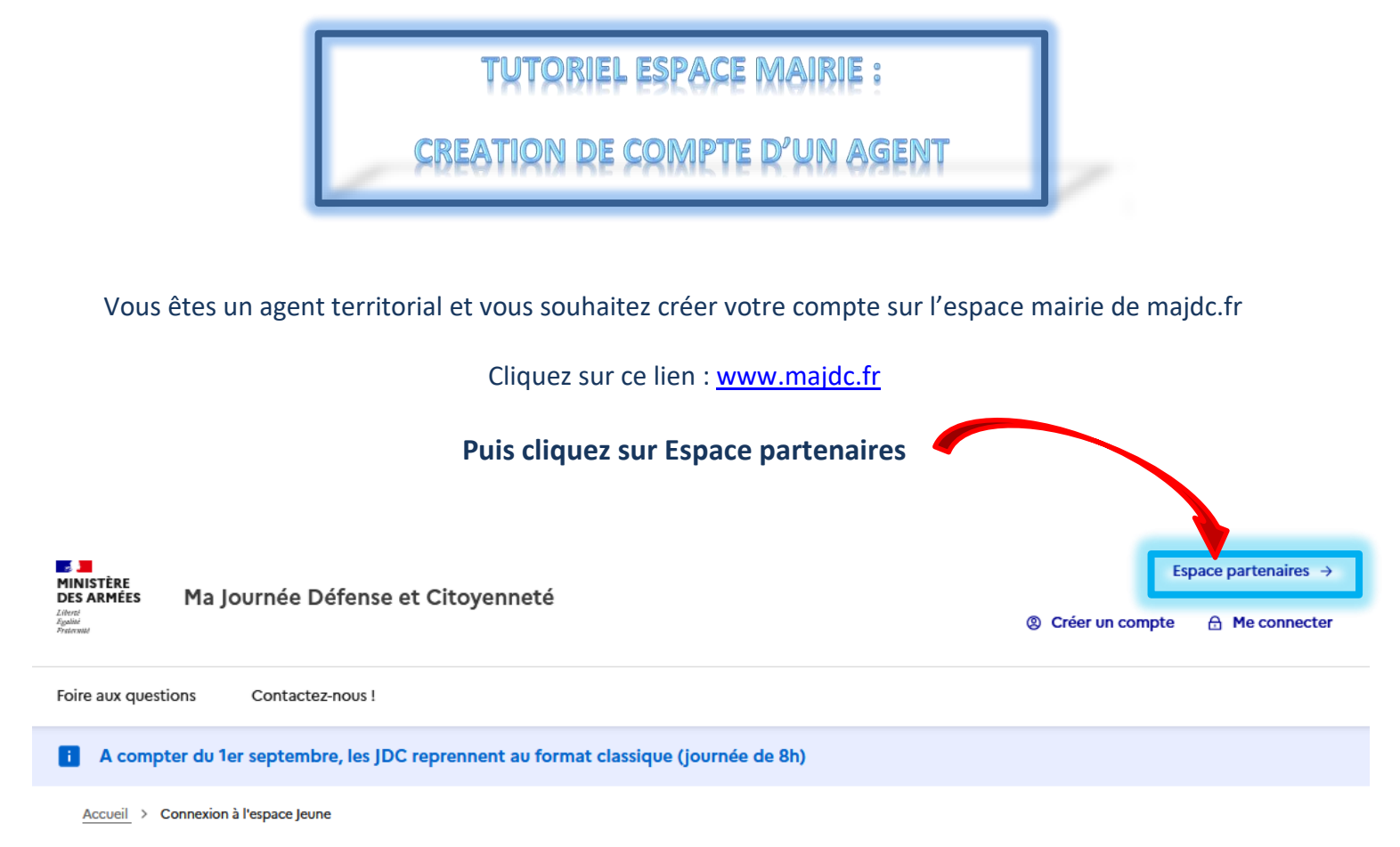

## Connexion à l'espace Jeune

Les champs marqués d'un astérisque (\*) sont obligatoires.

Adresse E-mail \*

Mon mot de passe \*

Mot de passe oublié

🔒 Se connecter

OU

Vous pouvez aussi vous connecter avec FranceConnect

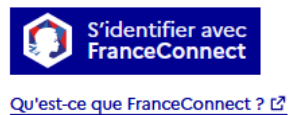

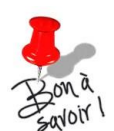

Les comptes sont nominatifs, chaque agent concerné doit se créer un compte

\*\*\*\*\*

p. 1 h.paviost Direction du service national et de la jeunesse

28/11/2023

□ Afficher

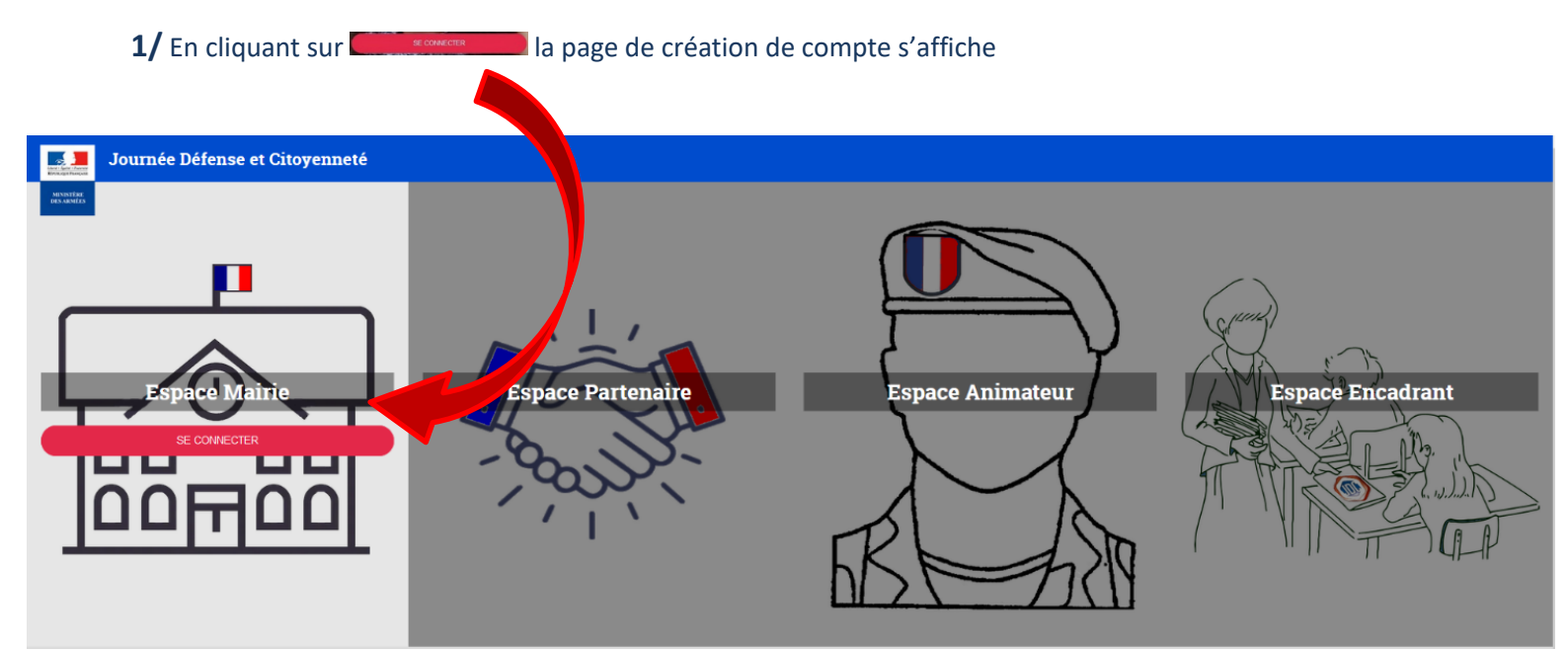

## 2/ Il vous faut maintenant cliquer en bas sur Je n'ai pas de compte et remplir le formulaire.

| Journée Défense et Citoyenneté                 |                                                        |   |
|------------------------------------------------|--------------------------------------------------------|---|
|                                                | Espace Mairie                                          |   |
|                                                | Connexion à l'espace mairie                            |   |
|                                                | Vous avez dájá un compte, identifiez vous<br>Commune * |   |
|                                                | Code INSEE ou Nom de votre commune                     |   |
|                                                | Identifiant du compte *                                |   |
|                                                | Identifiant de votre compte                            |   |
|                                                | Mot de passe *                                         |   |
|                                                | Votre mot de passe                                     |   |
|                                                | Accéder à mon espace Mairie                            |   |
|                                                | Modification du mot de passe de l'agent mairie         |   |
|                                                | Je n'ai pas de compte                                  |   |
|                                                |                                                        |   |
| FAQ Accessibilité Conditions générales dutilis | ation du site Mentions légales Plan du site            | f |
|                                                |                                                        |   |

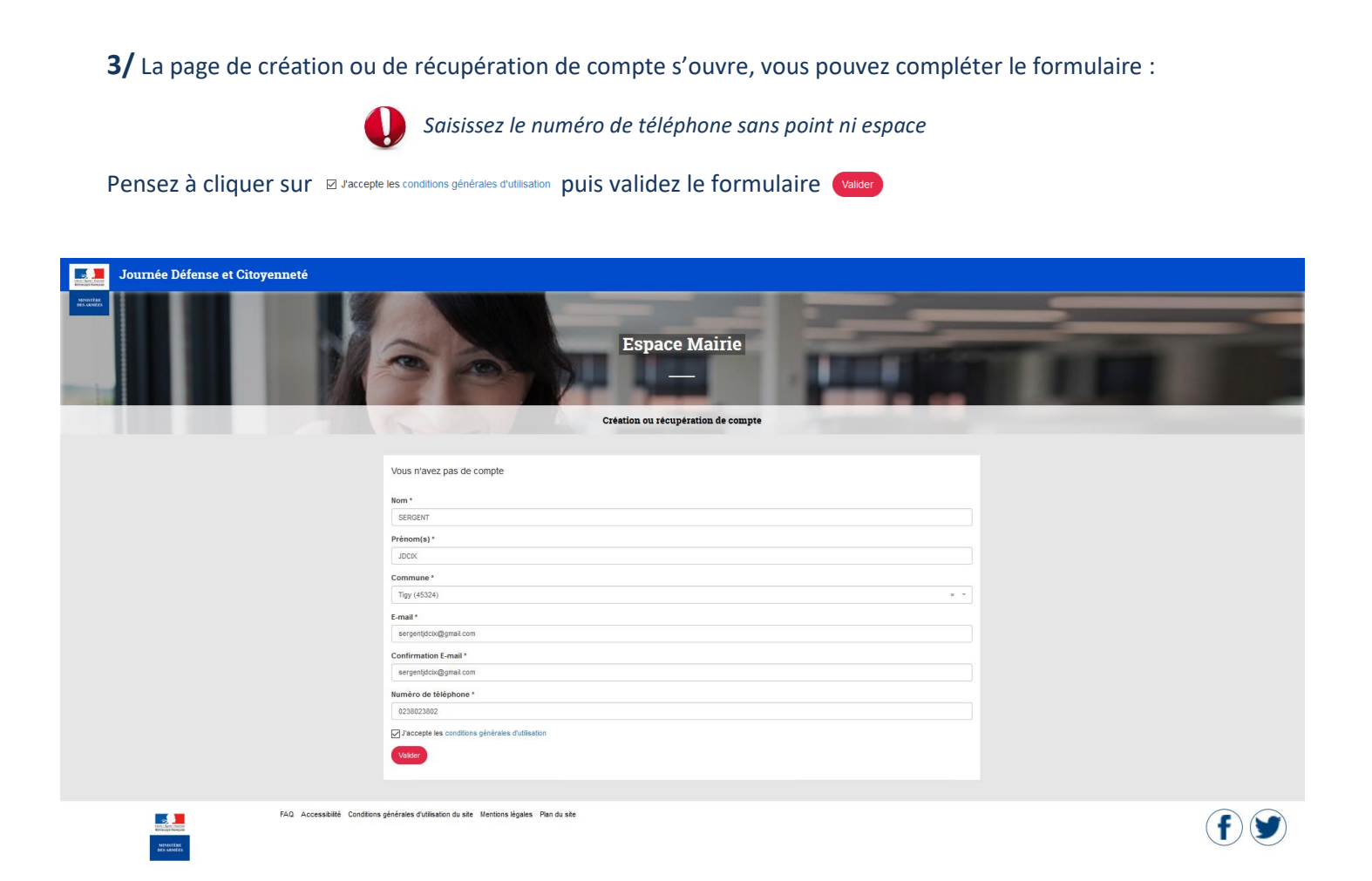

4/ La page Connexion à l'espace mairie s'ouvre mais vous ne pouvez pas encore vous connecter à votre compte.

Le message suivant Vous dennet de compte et le cours de tratement signifie que votre CSNJ de rattachement a reçu votre demande de création de compte. Vous devez maintenant attendre le mail d'activation.

| Journée Défense et Citoyenneté         |                                                                         |       |
|----------------------------------------|-------------------------------------------------------------------------|-------|
|                                        | Espace Mairie<br>Connexion à l'espace matrie                            |       |
|                                        | Votre demande de compte eat en cours de traitement. X                   |       |
|                                        | Voua avez déjà un compte, identifiaz voua<br>Commune *                  |       |
|                                        | Code MILEL ou Monde vote commune                                        |       |
|                                        | Mot de pase * Vote met de pase -                                        |       |
|                                        | Accider 4 intro reparce flate                                           |       |
|                                        | Je n'il pas de cemple                                                   |       |
|                                        |                                                                         |       |
| FAG. Accessibilité Cr<br>accessibilité | nditions générales d'utilitation du ste : Mentions Hypites : Pan du ste | (f) У |

**5/** Un premier mail vous est adressé. Il vous annonce la réception d'un second mail, que vous recevrez dès que votre demande sera validée par le CSNJ

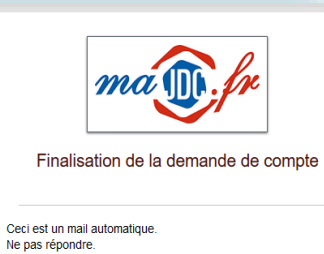

Ne pas répondre. Bonjour Jdcix SERGENT,

> Votre demande de compte est en cours de traitement. Vous recevrez un courriel prochainement vous indiquant la suite du traitement de votre demande.

Cordialement Les équipes du Service National et de la Jeunesse

| Secrétariat Généra<br>Jinistère des arms | I pour l'Administ       | tration                                   |
|------------------------------------------|-------------------------|-------------------------------------------|
|                                          |                         |                                           |
| identi's lights's Presents               | MINISTÈRE<br>DES ARMÉES | SGA                                       |
| RIVER, QA PROVADE                        |                         | Secretariat general pour l'administration |

6/ Une fois votre demande acceptée, vous recevez le second mail automatique :Il vous précise les démarches que vous pourrez effectuer sur ma jdc.fr

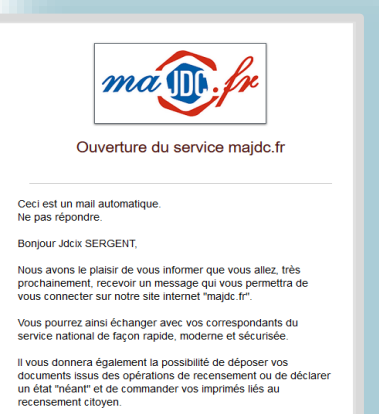

Les équipes du Service National et de la Jeunesse

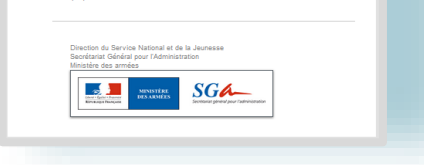

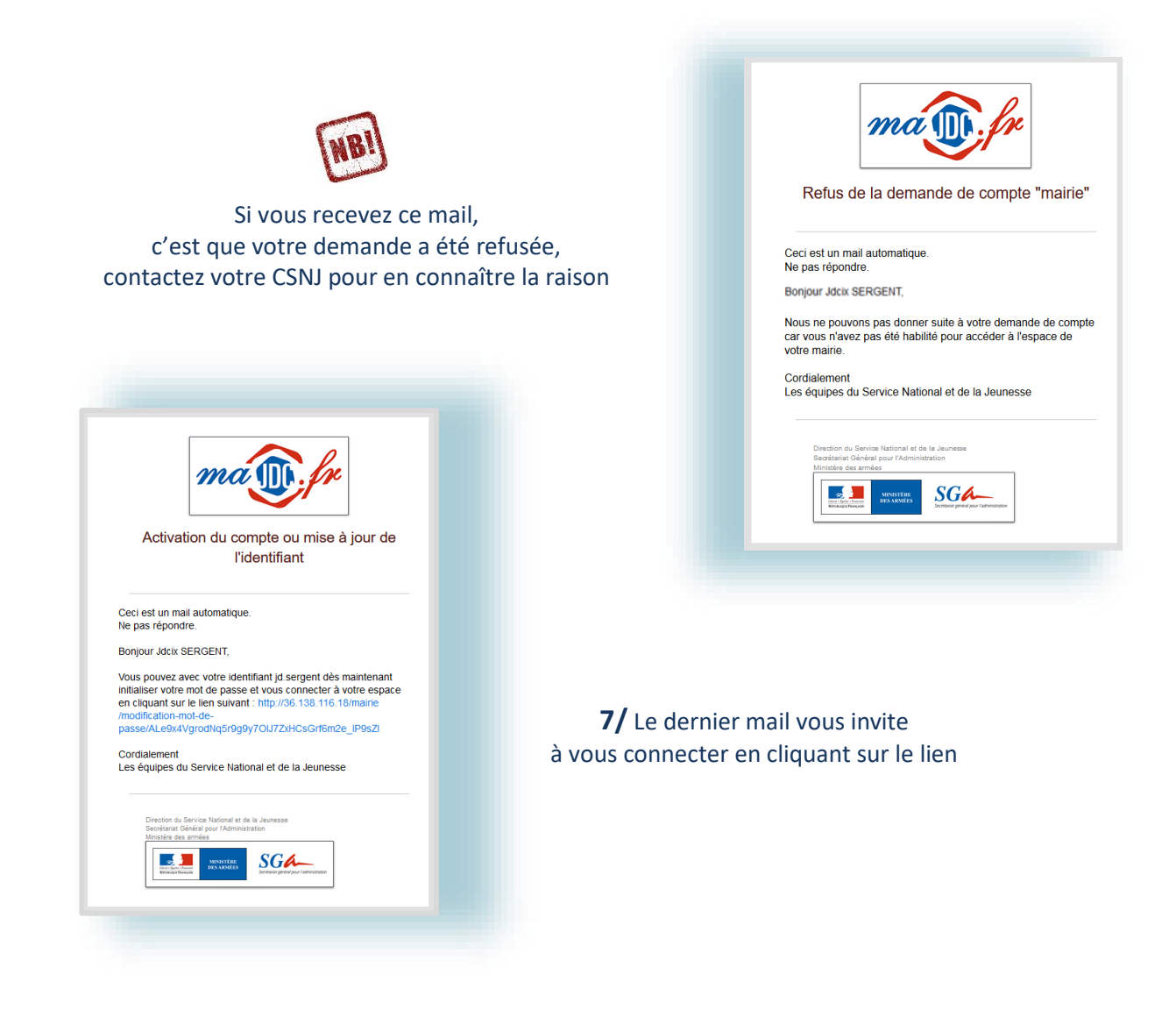

**8/** Le lien vous renvoi sur la page de modification de votre mot de passe : choisissez un nouveau mot de passe, confirmez-le puis validez en cliquant sur valder

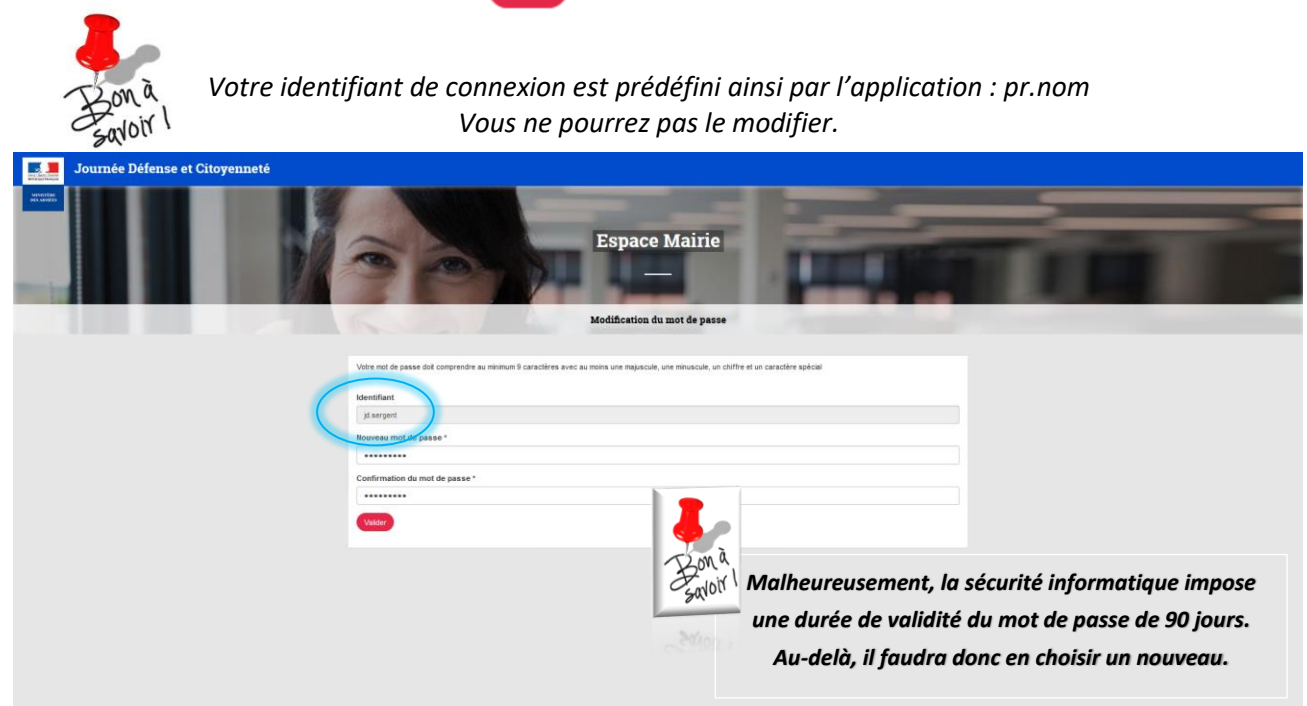

**9/** Votre demande a bien été prise en compte, vous pouvez maintenant utiliser les fonctionnalités de majdc.fr en vous connectant à votre compte :

| Journée Défense et Citoyenneté |                                                                                                    |       |
|--------------------------------|----------------------------------------------------------------------------------------------------|-------|
|                                | Espace Mairie                                                                                       |       |
|                                | Connexion à l'espace maine                                                                          |       |
|                                | Votre demande a ben été prèse en compte, vous pouvez vous connecter avec votre nouveau not de passe |       |
|                                | Vous avez déjà un compte, identifiez vous<br>Commune *                                              |       |
|                                | Tigy (45324) * *                                                                                    |       |
|                                | Identifiant du compte *                                                                             |       |
|                                | Mot de passe *                                                                                      |       |
|                                |                                                                                                    |       |
|                                | Accesse à l'inversigner kaller<br>Modification du mot de passe de l'agent maine                     |       |
|                                | Je n'ai pas de compte                                                                               |       |
|                                |                                                                                                    |       |
|                                |                                                                                                    |       |
|                                |                                                                                                    |       |
| FAG Accessibilité Condition    | is générales d'utilisation du site Mentons Higales. Pan du site                                     | (f) 🕑 |

**10/** Les différentes fonctionnalités de votre espace :

| 0                                                                                                    | Espa                                                                                                    | ice Mairie                                              |                                                                                                    |                   |
|----------------------------------------------------------------------------------------------------|----------------------------------------------------------------------------------------------------|---------------------------------------------------------|----------------------------------------------------------------------------------------------------|-------------------|
| Lettres périodiques                                                                                                    | Textes réglementaires                                                                                                    | Tutoriels                                               | Visuels JDC                                                                                                    | Votre CSN         |
| Lettres périodique                                                                                                    | 25                                                                                                    |                                                         |                                                                                                    |                   |
| <ul> <li>&gt; Flash informations mairies<br/>Publiée le vendredi 24 mai 2019</li> <li>&gt; Flash informations mairies<br/>Publiée le vendredi 24 mai 2019</li> <li>&gt; Information à destination de<br/>Publiée le vendredi 24 mai 2019</li> <li>&gt; Trucs et astuces pour me e<br/>Publiée le vendredi 24 mai 2019</li> <li>&gt; Lettre periodique Janvier 20<br/>Publiée le vendredi 24 mai 2019</li> </ul> | es administrés (RGPD)<br>lépanner sur l'espace mairie<br>19.                                                                                            |                                                         | $  \qquad \qquad \qquad \qquad \qquad \qquad \qquad \qquad \qquad \qquad \qquad \qquad \qquad \qquad \qquad \qquad \qquad \qquad \qquad$ |                   |
| Textes réglement                                                                                                    | aires                                                                                                    |                                                         |                                                                                                    |                   |
| <ul> <li>Le recensement<br/>Code du service national :</li> <li>Le recensement et particip<br/>Arrêté du 11 janvier 2016 re<br/>hors du territoire national</li> <li>Les opérations de recense<br/>Instruction du 5 janvier 200</li> </ul>                                                                                                    | e recensement<br>ation des Français établis à l'étranger<br>latif au recensement et à la participatic<br>ment<br>4 relative aux opérations de recenseme | on des Français établis hors<br>Int en vue de I'exécuti | de France à la journée défens<br>on du service national                                                                                  | e et citoyenneté, |
|                                                                                                    |                                                                                                    |                                                         |                                                                                                    |                   |